| 1 - 1 | ID • | 初期ノ | パスワー | ドの確認 |
|-------|------|-----|------|------|
|-------|------|-----|------|------|

電子入札システムにログインするためには、まず本店(入札参加資格申請者)による契約営業所等 ID およびパスワードの確認が必要です。

本店が契約営業所として登録している場合には「1-1 初期パスワードの確認」は不要です。 (1) ポータルサイトの表示

入札参加資格申請へのログインは本店の方(入札参加資格申請の手続きを行った方)のみです。 電子申請共同システム(物品等)のポータルサイト(以下「ポータルサイト」)を表示してくださ

い。次に『入札参加資格申請』ボタンを押下します。

## <u>สุรมุษารุณบาร</u> http://www.buppin.e-aichi.jp/index.html

| のあい5 電子調達                                                                                                    | 共同システム(物品等)                                                                                                    |
|----------------------------------------------------------------------------------------------------|----------------------------------------------------------------------------------------------------|
| 22224088 [18880]                                                                                                    | ADDITATION AND ADDITION AND ADDITION                                                                            |
| サービス料用用量                                                                                                    | A40: @3637:63,693                                                                                               |
| FEIRE-201<br>201, HEL 12R081-180012, 7-<br>228924, 12R187, 3.8, M82-C<br>11289888, 12R187, 3.8, M82-C                                                                                                    |                                                                                                    |
| CARORIE                                                                                                    | 一般的方向at                                                                                                    |
| A DECEMBER OF THE PARTY OF THE PARTY OF THE | <ul> <li>○入札信報サービス、<br/>(1999年9月)</li> <li>(1999年9月)</li> <li>(1999年9月)</li> </ul>                              |
| LACT.                                                                                                    |                                                                                                    |
| 171000-1121404-11214021                                                                                                    | Contraction of the second second second second second second second second second second second second second s |
|                                                                                                    | 平成22年 4月 2日 ●第11人をから見や時に知らります。別様を語うりますの事で見ていた。                                                                  |
| 9 MR. an energy<br>to a twitter<br>tailet RE                                                                                                    | 20 (Ramphen, 5.8, 1924) (2.5)                                                                                   |
| -                                                                                                    |                                                                                                    |
| The same                                                                                                    |                                                                                                    |
| Adder Prester P.D.C.W.C.F.                                                                                                    |                                                                                                    |

(2)入札参加資格申請システムのトップページが表示されます。 『業者用ログイン』ボタンを押下します。

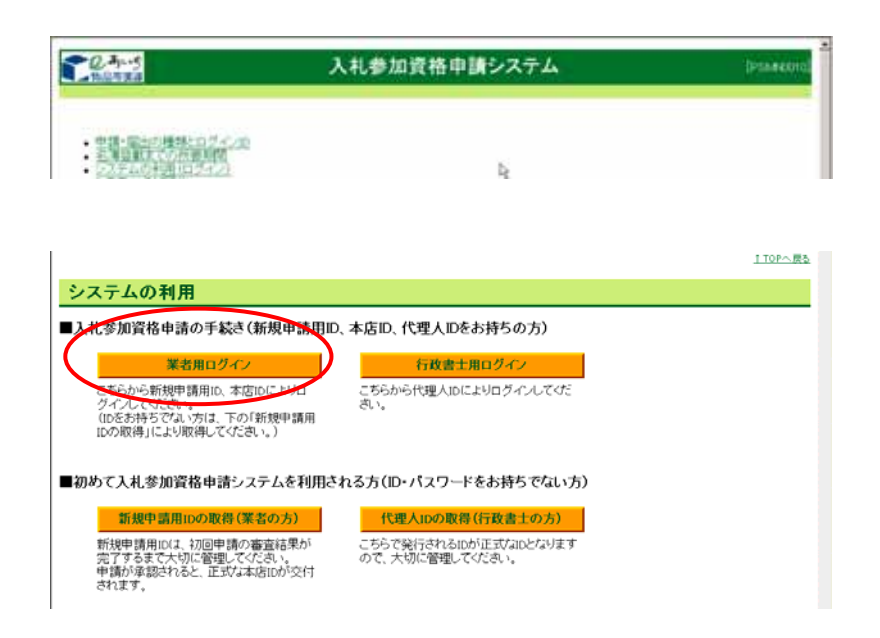

(3)入札参加資格申請システムにログインします。 本店ID・パスワードを入力して『ログイン』のボタンを押下します。

| PFLX(0)                                                                             | <b>**</b> |
|-------------------------------------------------------------------------------------|-----------|
|                                                                                     | _         |
| スキャッチ 入札参加資格申請システム ログイン [PSMN10                                                     | 20]       |
| 入社参加資格中語について -> ログイン画面                                                              |           |
| ユーザIDとバスワードを入力し、「ログイン」ボタンを押下してください。<br>ログインする方は申請者(代表者)本人又は申請者から依頼を受けて手続きを行う方に限ります。 |           |
| ユーザロ (半角)                                                                           |           |
| パスワード 【半角】<br>※英学の大文字(小文字は、区別して入力してください                                             |           |
| 0742 9tte                                                                           |           |
| 注意:ログインバスラービス・ビネーリティー面から、定期的にご変更されることを                                              |           |
| 強くお勧め、たします。変更は、ログイン後に「バスワード変更」画面でご変更できます。                                           |           |
| ▲△▲ 3.社参加資源内書のフェル利用時間について ▲△▲                                                       |           |
|                                                                                     |           |
| 入礼参加資格申請システムの利用時间は次のとおりです。                                                          |           |
| 午前98時から午後8時まで(土日祝日を除く)                                                              |           |
|                                                                                     |           |
|                                                                                     |           |
|                                                                                     |           |
|                                                                                     |           |
|                                                                                     |           |
|                                                                                     |           |
|                                                                                     | -         |

- (4)入札参加資格申請システムのメニュー画面が表示されます。
- ID・パスワードの管理の『契約営業所等の確認 (パスワード初期化)』のリンクを押下します。

| のあいち<br>時間市業者<br>時間間時間の入口に                                                       | 入札参加資格申請システム メニュー                                                                      | (P-SAMOOR<br>HECCHICELES |
|----------------------------------------------------------------------------------|----------------------------------------------------------------------------------------|--------------------------|
| 業者統一番号<br>皆称又(1名称                                                                | :<br>: #k05.911284-157093                                                              | [#3369F]]                |
| Tidro m kill                                                                     |                                                                                        |                          |
| 申請に関係するもの<br>・申請・審査は反補助                                                          |                                                                                        |                          |
| <ul> <li>(1)1000/1001</li> <li>(1)100000000000000000000000000000000000</li></ul> | 審告行うには、一種ログアウトレ「本<br>いてはままらい」で用意ログアウトレ「本<br>ころし、このは個面は「別の空間展開<br>値別(1220 →17時時代)」を押下→1 |                          |
|                                                                                  |                                                                                        |                          |

(5) 契約営業所等 ID を確認します。

名簿に登載された団体の契約営業所の一覧が表示されます。本店(入札参加資格申請をした方)から支店の受任者にID、初期パスワード、初期見積用暗証番号を通知してください。 このID および初期パスワードを用いて電子入札システムにログインします。

|                          | 元候用喧証留ち」の初期にさけつ | 場合、ハハスワードを初期 | しゅる」小スノ又は「見植 | 現用喧証留ちさ初期にりる」小       | メノを打サアレビベにはい。 |               |
|--------------------------|-----------------|--------------|--------------|----------------------|---------------|---------------|
| 【者登録番号                   | 契約営業所名          | 代表者氏名        |              | 初期パスワード              | 初期見積用暗証番号     |               |
| 2000015400 株式会社あいち       |                 |              |              | £201⊡<br>dm/douro7w2 | 5 5mm cmm     |               |
|                          | 代表 太郎           | h1816-44321  | 平成19年12月 7日  | Jubrakysnie          |               |               |
| 2000015401 株式会社あいち 春日営業所 |                 |              | 64ea3x3wl9   | s58pyxuzqp           | パスワードを初期化する   |               |
|                          | 株式会社あいち 春日宮葉所   | 代表代表         | s8241-42573  | 平成19年12月 5日          |               | 見積用暗証番号を初期化する |